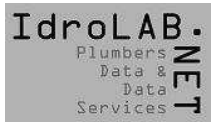

ABBINATORE è un applicativo utile ad associare il codice articolo originale ad un articolo memorizzato nel sistema gestionale aziendale.

In abbinamento alla banca dati IdroLAB ed in particolare con il servizio Eureca2008, permette di assegnare facilmente i codici originali agli articoli memorizzati a gestionale che ne sono sprovvisti e ad identificare tutti i codici originali già assegnati verificandone la congruità.

Opera su due file distinti per generarne un terzo:

- 1. Il primo file (file Database) deve contenere i dati degli articoli di una determinata marca, cosi come sono memorizzati nel sistema gestionale:
  - a. Codice Interno assegnato all'articolo.
  - b. Descrizione Articolo.
  - c. Tipologia interna assegnata all'articolo.
  - d. Codice Originale, ove già assegnato.

Il file deve essere generato da una funzione del vostro gestionale nel rispetto del tracciato riportato nell'ultima pagina di questo documento.

- Il secondo file contiene tutti gli articoli della marca da lavorare e viene prodotto dal servizio Eureca2008 con la funzione "Esporta" in formato "ABBINATORE".
- 3. Il terzo file, risultante dal lavoro di associazione, conterrà gli articoli associati e non da caricare a gestionale, eventualmente contraddistinti dal "Codice Originale" Articolo associato:
  - a. Codice Originale Articolo.
  - b. Codice Articolo Interno.
  - c. Tipo Abbinamento:
    - i. <u>Blank</u> Non Abbinato.
    - ii. A Abbinato.
    - iii. <u>X</u> Non Abbinabile (Articoli fuori produzione o non presenti in banca dati, contrassegnati come non abbinabili).
  - d. Sigla Marca IdroLAB.

Anche il tracciato di questo file è illustrato nell'ultima pagina di questo documento.

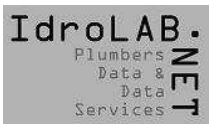

## Funzionamento.

All'apertura del programma vengono immediatamente richiesti i file da elaborare e produrre.

Il primo file richiesto deve provenire dal sistema gestionale, e deve contenere l'anagrafica articoli da analizzare (file Database), il nome è arbitrario.

| Salva           | :<br>Esci   | Associa  | Nisassocia | Non Associabile | e Pi                         | rec. Associabile Succ. | Associabile | 😓<br>Precedente | ⇒<br>Successive |
|-----------------|-------------|----------|------------|-----------------|------------------------------|------------------------|-------------|-----------------|-----------------|
| nput file:      |             | Articoli | Letti:     | Associati:      | Nor                          | n associabili:         | Da associ   | are:            |                 |
| Codice Articolo | Descrizione |          |            |                 |                              | Codice Interno         | Assoc       | iato a          |                 |
|                 |             |          |            |                 |                              |                        |             |                 |                 |
|                 |             |          |            |                 |                              |                        |             |                 |                 |
| lef file:       |             |          | A          | pri file Databa | se                           |                        |             |                 | ? 🔀             |
|                 |             |          |            | Cerca in:       | Distance 🔁                   |                        | •           | 🗢 🗈 💣 📰 •       |                 |
| Codice Articolo | Descrizione |          |            |                 | Abbinatore.e                 | YP                     |             |                 |                 |
|                 |             |          |            |                 | Abbinatore.ir                | ni                     |             |                 |                 |
|                 |             |          |            | Documenti       | file_gestiona                | le.txt                 |             |                 |                 |
|                 |             |          |            |                 | listino_IDS_I<br>noscol1_txt | droLAB1.txt            |             |                 |                 |
|                 |             |          |            |                 | Descontrate                  |                        |             |                 |                 |
|                 |             |          |            | Desktop         |                              |                        |             |                 |                 |
|                 |             |          |            |                 |                              |                        |             |                 |                 |
|                 |             |          |            |                 |                              |                        |             |                 |                 |
|                 |             |          |            | Documenti       |                              |                        |             |                 |                 |
|                 |             |          |            |                 |                              |                        |             |                 |                 |
|                 |             |          |            | Bisorse del     |                              |                        |             |                 |                 |
|                 |             |          |            | computer        |                              |                        |             |                 |                 |
|                 |             |          |            |                 |                              |                        |             |                 |                 |
|                 |             |          |            | Bisorse di rete | Nome file:                   | file, gestionale tot   |             |                 | Apri            |
|                 |             |          |            |                 |                              | Juio gostionaio.De     |             |                 |                 |
|                 |             |          |            |                 |                              |                        |             |                 | 10000100        |

• Una volta che il file è stato selezionato, verrà richiesto il file in struttura "ABBINATORE" proveniente da Eureca2008, contenente gli articoli della marca da elaborare.

Per generare il file procedere come segue:

Accedere al servizio Eureca2008, dopo aver inserito Username, Password e cliccato sul tasto "Accedi", selezionare la Marca. Cliccando su "Cerca" verranno visualizzati gli articoli della marca e, se l'utenza è stata abilitata al servizio, si attiverà la sezione Esporta: tramite la quale è possibile esportare il listino nel formato ABBINATORE: - ESPORTA Esporta: La Marca 💿 La Selezione Corrente 💿 Struttura - Formato Opzioni di esportazione: Esportare tutti gli articoli della marca (La Marca) o solo gli articoli selezionati (La Selezione Corrente), selezionare "La Marca": Esporta: La Marca 💿 La Selezione Corrente 💿 > La struttura del tracciato: selezionare "Abbinatore": Struttura Abbinatore 🗸 > Formato: selezionare "TXT": Formato -Effettuate tutte le scelte, cliccare su "ESPORTA" e scegliere dove salvare l'esportazione.

- Successivamente verranno richiesti percorso e nome del file degli abbinamenti che verrà prodotto dal programma; file da caricare a gestionale.
- Il programma verificherà se fra gli articoli provenienti da gestionale ne esistono di già caratterizzati dal "Codice Originale" corretto.

| Associa<br>Articoli<br>rizione | Disassocia<br>Letti: <b>4063</b> | Non Associabile<br>Associati: 0 | Prec. Associabile Succ. As<br>Non associabili: 0<br>Codice Interno | sociabile Precedente Da associare: 4063 | ⇒<br>Successivo                     |
|--------------------------------|----------------------------------|---------------------------------|--------------------------------------------------------------------|-----------------------------------------|-------------------------------------|
| rizione                        |                                  |                                 | Codice Interno                                                     | A                                       |                                     |
|                                |                                  |                                 |                                                                    | Associato a                             |                                     |
|                                | Artico                           | li:                             | Output File:                                                       |                                         |                                     |
| rizione                        |                                  |                                 | Associat                                                           | o a                                     |                                     |
|                                |                                  | Ē                               | secuzione associazioni auto                                        | matiche                                 | _                                   |
|                                |                                  |                                 |                                                                    | Esecuzione associazioni auto            | Esecuzione associazioni automatiche |

• Lavorando sui dati provenienti dalla banca dati IdroLAB, è possibile identificare l'articolo associabile all'articolo in lavorazione contraddistinto da un codice originale errato o mancante. La ricerca può essere effettuata sul "Codice Originale" dell'articolo o parte di esso, oppure sulla descrizione articolo o parte di essa. Inserendo i valori di ricerca nei campi filtro, la lista degli articoli associabili (finestra inferiore) verrà filtrata automaticamente.

| Abbinatore      | 01.00.00              |                 |              |                        |               |                      |                  |                            |                     |
|-----------------|-----------------------|-----------------|--------------|------------------------|---------------|----------------------|------------------|----------------------------|---------------------|
| 2 ?             |                       |                 |              |                        |               |                      |                  |                            |                     |
| Salva           | Esci                  | Associa         | Disassocia   | (X)<br>Non Associabile | 4<br>Prec. As | 🖗<br>sociabile Succ. | ↔<br>Associabile | <del>ب</del><br>Precedente | ⇒<br>Successivo     |
| nput file: file | e_gestionale.txt      | Articoli Le     | etti: 4063   | Associati: 3276        | Non asso      | ociabili: 0          | Da associ        | are: 787                   |                     |
| Codice Artico   | lo Descrizione        |                 |              |                        | Codic         | ce Interno           | Assoc            | iato a                     |                     |
| MET0238RSI      | P *BOCCA DI           | RITTA SQUARE    | CCIAIO       |                        | 5             |                      | METO             | 238RSP                     |                     |
|                 | *CARTUCCI             | A RUB100-101-07 | 0 FANT INI A | ART. 1670 (            | 6             | -                    |                  |                            |                     |
|                 |                       |                 |              |                        |               |                      |                  |                            |                     |
| Ref file: lis   | tino_AGA_IdroLAB1.txt |                 | Artic        | oli: 4063              | Output File:  | file_finale          | .txt             |                            |                     |
| AVAS093         |                       |                 |              |                        | AND           | -                    |                  | artico                     | lo da associare     |
| Codice Artico   | lo Descrizione        |                 |              |                        |               | Assoc                | iato a           |                            |                     |
| AVAS0930DZ      | *VASCA EX             | LINE 70+22X170  | ISOLA CON    | MENSOLA A DX EXI       | vi            |                      |                  |                            |                     |
| AVAS0930SZ      | *VASCA EX             | LINE 70+22X170  | ISOLA CON    | MENSOLA A SX EXI       | vi            |                      |                  |                            |                     |
| AVAS0931DZ      | *VASCA EX             | LINE 80+22X170  | ISOLA CON    | MENSOLA A DX EX        | N             |                      |                  |                            |                     |
| AVAS0931SZ      | *VASCA EX             | LINE 80+22X170  | ISOLA MEN    | SOLA SX EXM.BIANO      | 2             |                      |                  | filtri di ricer            | ca                  |
| AVAS0932Z       | *VASCA EX             | LINE 80X170 EX. | BIANCO       |                        |               |                      |                  |                            |                     |
| AVAS0930DS      | QZA VAS.EXLIN         | E 70+22X170 ME  | S.DX EX.B    | ANCO BOCCA LUC.        |               | 3177                 |                  |                            |                     |
| AVAS0930D1      | RZA VAS.EXLINI        | E 70+22X170 ME  | S.DX EX.B    | ANCO BOCCA LUC.        |               | 3178                 |                  |                            |                     |
| AVAS0930D0      | 0ZA VAS.EXLIN         | E 70+22X170 ME  | S.DX EX.B    | ANCO BOCCA LUC.        |               | 3179                 |                  |                            |                     |
| AVAS0930DS      | SQZS VAS.EXLINI       | E 70+22X170 ME  | S.DX EX.B    | ANCO BOCCA SAT.        |               | 3180                 |                  |                            | I AND RECEIPTION OF |
| AVAS0930D1      | RZS VAS.EXLIN         | E 70+22X170 ME  | S.DX EX.B    | ANCO BOCCA SAT.        |               | 3181                 | risulta          | to contestuale de          | la ricerca          |
| AVAS0930D0      | 0ZS VAS.EXLIN         | E 70+22X170 MEI | S.DX EX.B    | ANCO BOCCA SAT.        |               | 3182                 |                  |                            |                     |
| AVAS0930S1      | RZA VAS.EXLIN         | E 70+22X170 ME  | S.SX EX.B    | ANCO BOCCA LUC.        |               | 3183                 |                  |                            |                     |
| AVAS0930S0      | 0ZA VAS.EXLINI        | E 70+22X170 ME  | S.SX EX.B    | ANCO BOCCA LUC.        |               | 3184                 |                  |                            |                     |
| AVAS0930SS      | QZA VAS.EXLIN         | E 70+22X170 ME  | S.SX EX.B    | ANCO BOCCA LUC.        |               | 3185                 |                  |                            |                     |

• Identificato l'articolo corrispondente è necessario selezionarlo cliccandovi sopra, prima di associarlo attraverso il tasto funzione "Associa". Il risultato dell'associazione lo si riscontra dal fatto che il codice originale viene riportato nella colonna "Associato a".

Premendo il tasto funzione "Non Associabile" si contrassegna l'articolo selezionato come obsoleto e non associabile.

Premendo il tasto funzione "**Disassocia**" verrà eliminata l'associazione precedentemente impostata.

| Abbinatore 01.00.0      | 0              |              |             |                    |              |                  |                 |                        |                 |
|-------------------------|----------------|--------------|-------------|--------------------|--------------|------------------|-----------------|------------------------|-----------------|
| File ?                  |                |              |             |                    |              |                  |                 |                        |                 |
|                         |                |              |             |                    |              |                  |                 |                        |                 |
| Salva Es                | ()<br>ci       | Associa 🔨    | Nisassocia  | Non Associabile    | Rrec. Ass    | ociabile Succ. A | ↔<br>ssociabile | ←<br>Precedente        | ⇒<br>Successivo |
| Input file: file_gestio | nale.txt       | Articoli Le  | etti: 4063  | Associati: 3277    | Non asso     | ciabili: 0       | Da associ       | are: 786               |                 |
| Codice Articolo         | Descrizione    |              |             |                    | Codice       | e Interno        | Assoc           | iato a                 |                 |
|                         | ELEMENTO C     | ENTRALE CM.  | 120 SPECC   | O NARCISO ALT      | 500          |                  | ANAR            | 120202                 |                 |
|                         | ELEMENTO C     | ENTRALE CM.  | 120 SPECC I | IO NARCISO ALT     | 501          |                  |                 |                        |                 |
|                         |                |              |             |                    |              |                  |                 |                        |                 |
| Ref file: listino_AG    | A_IdroLAB1.txt |              | Artico      | oli: 4063          | Output File: | file_finale.     | txt             |                        |                 |
|                         | centrale       |              |             |                    | AND          | -                |                 |                        |                 |
| Codice Articolo         | Descrizione    |              |             |                    |              | Associa          | ato a           |                        |                 |
| ANAR080404              | EL.CENTRALE    | CM.80 H.40 N | IARCISO 1 L | AT A SX 40+LAT A   |              | 451              |                 |                        |                 |
| ANAR08HS                | ELEM CENTR     | ALE SPECIAL  | E DA CM81A  | CM119 NARCISO A    | ALTO         | 466              |                 |                        |                 |
| ANAR120202H             | ELEMENTO C     | ENTRALE CM.  | 120 SPECC I | IO NARCISO ALTO    | 60C          |                  |                 |                        |                 |
| ANAR120404H             | ELEMENTO C     | ENTRALE CM.  | 120 SPECC I | IO NARCISO ALTO    | 60C          |                  |                 |                        |                 |
| ANAR12H                 | ELEMENTO C     | ENTRALE CM.  | 120 SPECCIO | O NARCISO ALTO 6   | 60CM         |                  |                 |                        |                 |
| ANAR120202 -            | ELEMENTO C     | ENTRALE CM.  | 120 SPECCN  | JARCISO + ANTE L   | ATER         | 500              |                 |                        |                 |
| ANAR120202HS            | ELEMENTO C     | ENTRALE CM.  | 121-159 AL  | TO 60CM+2LATER.    | 20           |                  | ider            | ntificato l'articolo o | la associare,   |
| ANAR120404HS            | ELEMENTO C     | ENTRALE CM.  | 121-159 AL  | TO 60CM+2LATER.4   | 40           |                  | prei            | mendo la funziona      | Associa,        |
| ANAR16H                 | ELEMENTO C     | ENTRALE CM   | 160 SPECCIO | O NARCISO ALTO 6   | 60 C         |                  | cod             | icolo e contraduis     | unto dai        |
| ANAR20H                 | ELEMENTO C     | ENTRALE CM.  | 200 SPEC 10 | NARCISO ALTO 60    | 0 C          |                  | cou             | ice originate          |                 |
| ANAR080404H             | ELEMENTO C     | ENTRALE CM.  | 80 SPECCH   | H 60+LAT SX E DX   | СМ           |                  |                 |                        |                 |
| ANAR080202H             | ELEMENTO C     | ENTRALE CM.  | 80 SPECCH   | H 60+LAT SX E DX ( | CM           |                  |                 |                        |                 |
| ANAR08H                 | ELEMENTO C     | ENTRALE CM.  | 80 SPECCHI  | O NARCISO ALTO 6   | 60 C         | artico           | lo da associa   | are                    |                 |
| ANAR080202              | ELEMENTO C     | ENTRALE CM.  | 80 SPECCHI  | VARCISO ANTINE L   | ATER         |                  |                 |                        |                 |
| ADA16DES1C0X4S00        | PIANO DESK     | CM160 LAV.CI | ENTRALE +P  | TA SALVIETTE 40    | С            | 2579             |                 |                        |                 |
| ANAR160202              | SP.NARCISO     | ELEME.CENT   | RALE 160 +2 | LAT. CM 20         |              | 2884             |                 |                        |                 |
| ANAR160202H             | SP.NARCISO     | ELEMENTO C   | ENTRALE 1   | 60 CM, H. 60 + 2 L |              | 2885             |                 |                        |                 |

• Premendo il tasto funzione "Succ. Associabile" si passa a lavorare l'articolo successivo non ancora associato ad un codice articolo originale corretto. Premendo il tasto funzione "Successivo" si passa a lavorare l'articolo successivo indipendentemente dal fatto che sia ancora da associare o meno.

| <b>A</b>    |              |            |                |              |                 |              |               |               |                     |                |
|-------------|--------------|------------|----------------|--------------|-----------------|--------------|---------------|---------------|---------------------|----------------|
| ADDINAT     | ore 01.00.00 | )          |                |              |                 |              |               |               |                     |                |
| File ?      |              |            |                |              |                 |              |               |               |                     |                |
|             |              |            |                |              |                 |              |               |               |                     |                |
|             | 4            | 1          |                | 8            | 8               |              | 1             | 44            | 4                   | ⇒              |
| Salva       | Es           | ci         | Associa        | Disassocia   | Non Associabile | Prec. Ass    | ociabile Succ | . Associabile | Precedente          | Successivo     |
| Input file: | file_gestion | nale.txt   | Articoli       | Letti: 4063  | Associati: 3277 | Non asso     | ciabili: O    | Da associ     | are: 786            |                |
| Codice A    | rticolo      | Descrizio  | one            |              |                 | Codice       | e Interno     | Assoc         | iato a              |                |
|             |              | ELEMEN     | ITO CENTRALE ( | M.120 SPECC  | O NARCISO ALT   | 500          |               | ANAR          | 120202              |                |
|             |              | ELEMEN     | ITO CENTRALE ( | CM.120 SPECC | O NARCISO ALT   | 501          |               |               |                     |                |
|             |              |            |                |              |                 |              | ~             |               |                     |                |
| Ref file:   | listino_AG/  | \_ldroLAB1 | .txt           | Artico       | li: 4063        | Output File: | file_final    | e.txt         | tasto di funzione j | er evidenziare |
|             |              |            |                |              |                 | AND          | -             |               | il prossimo articol | o da associare |
| Codice A    | rticolo      | Descrizi   | one            |              |                 |              | Asso          | ciato a       |                     |                |

• Si salva il lavoro fatto producendo il file da importare nel sistema gestionale. Nel caso in cui si voglia sospendere il lavoro è possibile ripristinare gli abbinamenti creati semplicemente ricaricando i medesimi file utilizzati nell'ultima sessione di lavoro salvata.

## Struttura file.

La procedura di esportazione, finalizzata a estrarre dal gestionale gli articoli di una determinata marca da lavorare. Vi deve richiedere la marca di cui volete estrarre gli articoli (ogni articolo normalmente viene identificato per marca); il risultato della estrazione sarà un file formato testo con la seguente struttura dati:

| ANAGRAFICA DA GESTIONALE.TXT |                                                            |           |        |  |  |  |  |  |
|------------------------------|------------------------------------------------------------|-----------|--------|--|--|--|--|--|
| Campo                        | Descrizione                                                | Lunghezza | Inizio |  |  |  |  |  |
| Codice Interno               | Codice attribuito all'articolo dal Distributore            | 25        | 1      |  |  |  |  |  |
| Descrizione                  | Descrizione attribuita all'articolo dal Distributore       | 45        | 26     |  |  |  |  |  |
| Interna                      |                                                            |           |        |  |  |  |  |  |
| Tipologia Articolo           | Descrizione tipologia articolo attribuita dal Distributore | 12        | 71     |  |  |  |  |  |
| Codice Articolo              | Codice Articolo Originale del Produttore presente in       | 25        | 83     |  |  |  |  |  |
| Produttore                   | Gestionale                                                 |           |        |  |  |  |  |  |
|                              | Il record deve terminare con un CR+LF                      |           |        |  |  |  |  |  |

Il nome del file non è vincolante.

La procedura d'importazione, finalizzata a caricare nell'anagrafico articolo il corretto Codice Originale, è alimentata da un file di testo, caratterizzato dalla seguente struttura:

| ANAGRAFICA FILE DI OUTPUT.TXT |                                                        |           |        |  |  |  |  |  |
|-------------------------------|--------------------------------------------------------|-----------|--------|--|--|--|--|--|
| Campo                         | Descrizione                                            | Lunghezza | Inizio |  |  |  |  |  |
| Codice Originale<br>Abbinato  | Codice Originale Abbinato                              | 25        | 1      |  |  |  |  |  |
| Codice Interno                | Codice attribuito all'articolo dal Distributore        | 25        | 26     |  |  |  |  |  |
| Tipologia                     | Blank=Da Abbinare A=Abbinato X=Non Abbinabile          | 1         | 51     |  |  |  |  |  |
| Abbinamento                   |                                                        |           |        |  |  |  |  |  |
| Sigla marca                   | Sigla marca attribuita da IdroLAB (per i soli articoli | 5         | 52     |  |  |  |  |  |
| IdroLAB                       | abbinati)                                              |           |        |  |  |  |  |  |
|                               | Il record termina con un CR+LF                         |           |        |  |  |  |  |  |